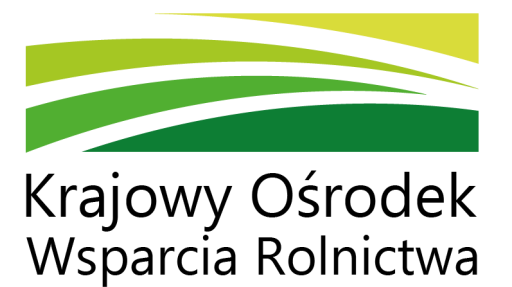

#### JAK W 5 KROKACH ZAŁOŻYĆ PROFIL WYSTAWCY NA POLSKA SMAKUJE?

krótka instrukcja obsługi

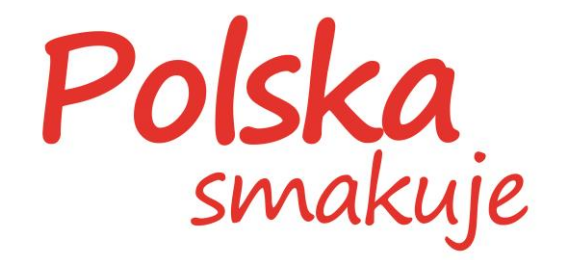

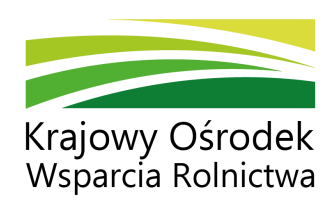

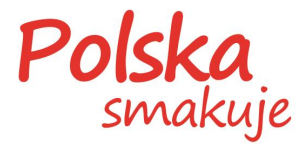

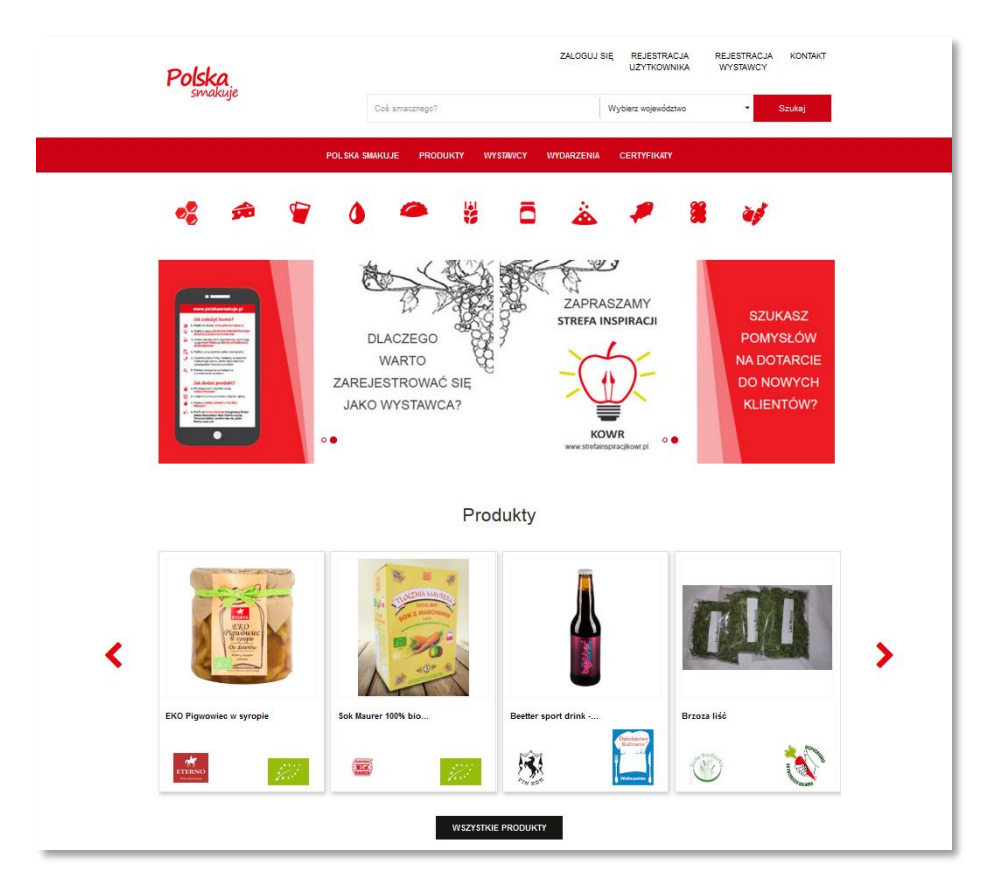

Profil wystawcy można założyć tylko z poziomu strony internetowej, dlatego wejdź na **www.polskasmakuje.pl** 

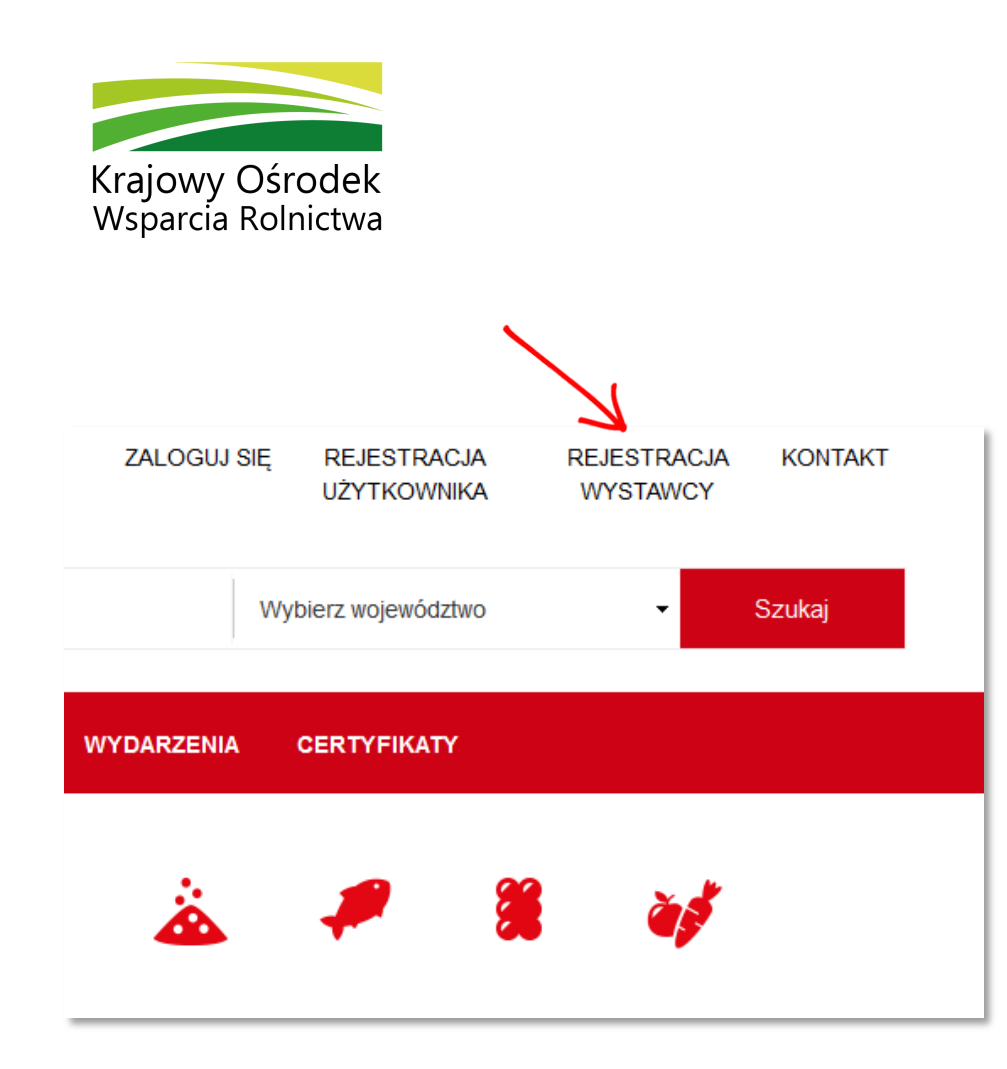

#### Kliknij w górnym prawym menu **rejestracja wystawcy**.

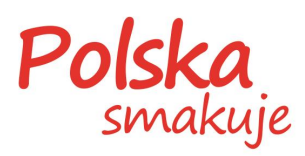

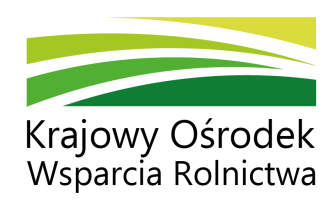

- Powrót do strony głównej

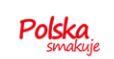

ZGŁOSZENIE WYSTAWCY

\*Akceptuję <u>regulamin</u>
\*Akceptuję <u>regulamin</u>
\*Akceptuje politykę privvatności

| Jica"                            |                 | Mapa Satelita Plottsk Wyszków C2                                                                       |
|----------------------------------|-----------------|----------------------------------------------------------------------------------------------------|
| vliejscowość*<br>vlazwa miejsca* | Ked pozitowy* 0 |                                                                                                    |
|                                  |                 | There do May 92018 Cocelasio-OC/843 (92009, Google Wanutik Instrumentia s programu Zgloś kłąd w mapach |

## Krok 3

Wypełnij **formularz rejestracyjny** i uzupełnij wszystkie pola obowiązkowe oznaczone gwiazdką.

Po wypełnieniu wszystkich obowiązkowych pól kliknij **zarejestruj się**.

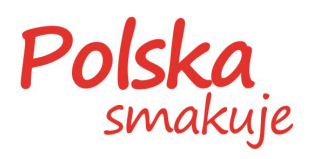

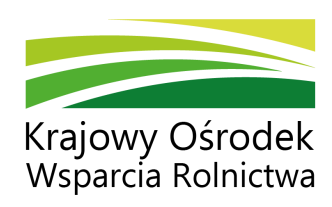

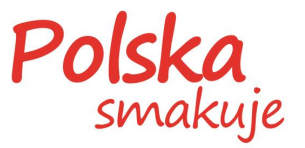

Po zarejestrowaniu się na
podany przez Ciebie adres
e-mail zostanie automatycznie
wysłany mail potwierdzający
założenie profilu wystawcy.
Aby go zweryfikować, kliknij
załączony link.

| ← ODPOWIEDZ <sup>®</sup> WSZYSTKIM <sup>®</sup> PRZESLIJ DALEJ <sup>®</sup> II WIĘCEJ <sup>*</sup>                          | 0 G                |                  |
|----------------------------------------------------------------------------------------------------|--------------------|------------------|
| © Weryfikacja konta<br>MMS ® riska herers do mnie Oddraws                                                                   | 11 lipca 13:02     | 4<br>5<br>6<br>7 |
|                                                                                                    | ▼ rozwiń szczegóły |                  |
| Aby potwierdzić rejestrację i aktywować swoje konto, kliknij na<br>poniższy link:<br><u>Kliknij tutaj, aby zweryfikować</u> |                    | ¥                |
|                                                                                                    |                    |                  |

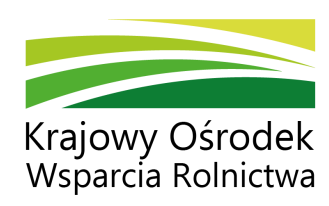

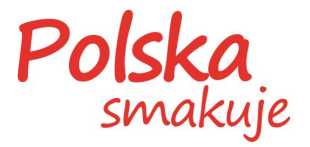

| Polska<br>svakuje                      |  |
|----------------------------------------|--|
| PROFIL UŻYTKOWNIKA                     |  |
| kojn<br>milj * Nazviko *<br>ZMER HARCO |  |
| • WYOLAD I OPIS*                       |  |
| DANE FIRMY*                            |  |
| CERTYFINATY*                           |  |
| SPECJALIZACJA PRODUKCJI*               |  |
| PUNKTY SPRZEDAŻY                       |  |
| DODAJ PRODUKT*                         |  |
| PRODUKTY                               |  |
|                                        |  |

Wejdź ponownie na Polska Smakuje i **uzupełnij profil wystawcy o dane firmy i produkty**. Wypełnij wszystkie pola obowiązkowe oznaczone gwiazdką.

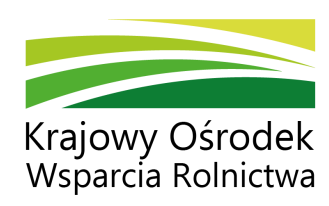

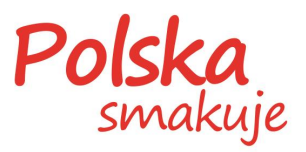

| CERTYFIKATY* |                                                          |                           |                       |
|--------------|----------------------------------------------------------|---------------------------|-----------------------|
|              | 🥳 🔿 Mani firmę                                           | 📸 🔿 Jestem spr            | zedawcą bezpośrednim  |
|              | Produkuję żywność w syster<br>Przynajmojej jedno wymagar | nie jakości, tj.:<br>** * |                       |
| - <u>-</u>   | Integrowana Produkcja                                    | Data zakończenia          | Wgraj certyfikat      |
| - 🍥          | Jakość Tradycja                                          | Data zakończenia          | Wgraj certy fikat     |
| • 🤶          | Quality Meat Program (QMP),                              | Data zakończenia          | Wgraj certyfikat      |
| - 🌒          | System Gwarantowanej Jakości Żywności (QAFP)             | Data zakończenia          | Wgraj certyfikat      |
| - G          | System Jakości Wieprzowiny PQS (Pork Quality System)     | Data zakończenia          | Wgraj certy fikat     |
| Ħ            |                                                          |                           | format, prig lub .jpg |

Jeśli jesteś producentem żywności, **musisz wgrać zdjęcia certyfikatów jakości lub oznaczeń** przyznanych wytwarzanym przez Ciebie produktom i podać datę ich obowiązywania (jeżeli jest wymagana).

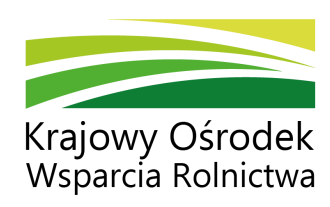

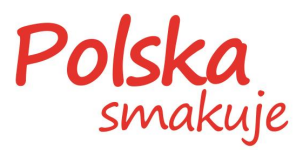

| ing there as a ball<br>Zmei talege                                                                                                    |
|----------------------------------------------------------------------------------------------------|
| ozzaczenie Produkty v<br>Wylnerz v<br>Integrowana Produktja                                                                                                    |
| Wytwarzam produkt, który jest cmakowany makem greficznym zekretegierm informacje, Produkt polski <sup>2</sup> , spotier z Ustawą z dia 01 grutnia 2000 s. o jaków handlowej wrtykułow roko-spotywczych (DLU, 120)     N. /h. /h. /r omay - B. /r E. Z. III. E. Z. III. / III. Z. III. / III. / IIII. / IIII. / III. / III. / III. / III. / III. / III. |
| * Powers in Themes, 2                                                                                                    |
| • PRCOUKTY                                                                                                    |
| ZAKONCZ NEJISTRACJI,                                                                                                    |

Każdemu dodanemu produktowi musisz **przypisać wgrany wcześniej certyfikat jakości lub oznaczenie**.

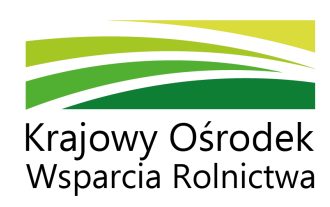

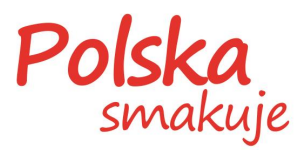

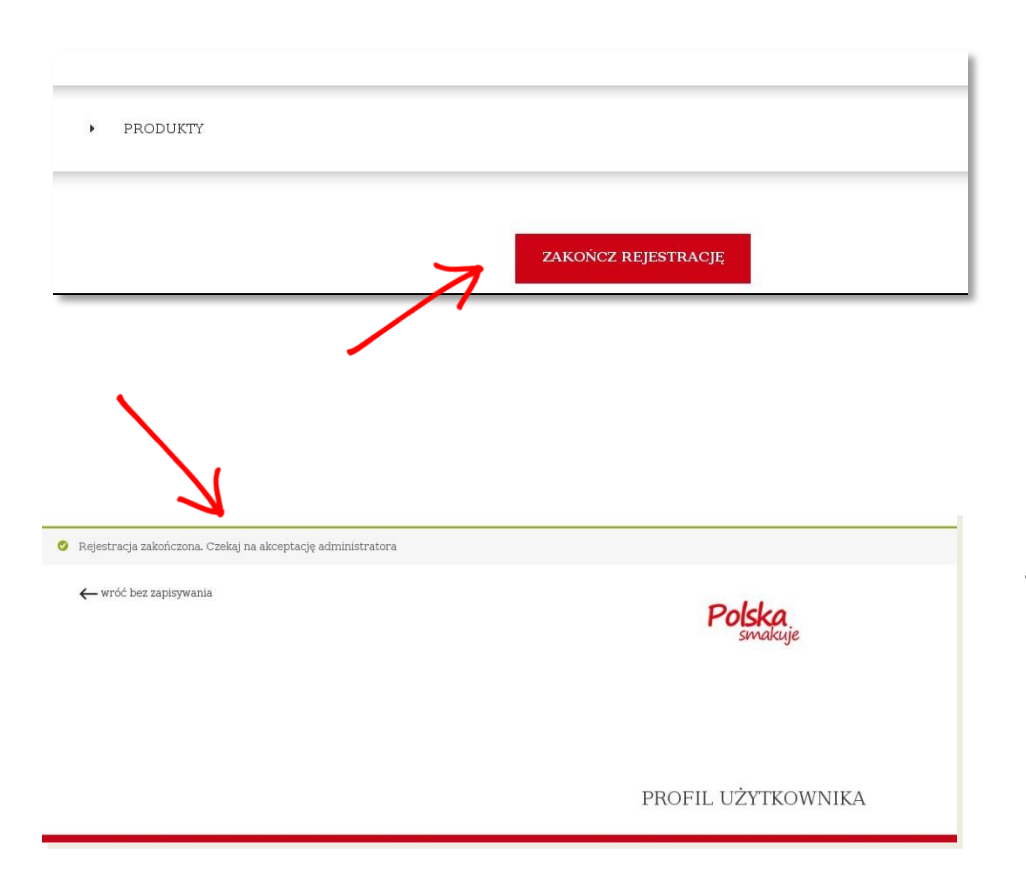

Po dodaniu wszystkich obowiązkowych informacji kliknij **zakończ rejestrację**.

Twój profil wystawcy będzie widoczny **po akceptacji** administratora Polska Smakuje.

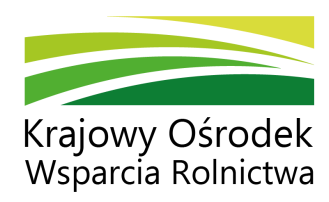

Szczegółowy opis zasad rejestracji i warunków obecności na Polska Smakuje znajdziesz w opublikowanym na stronie **Regulaminie oraz artykułach pomocniczych**.

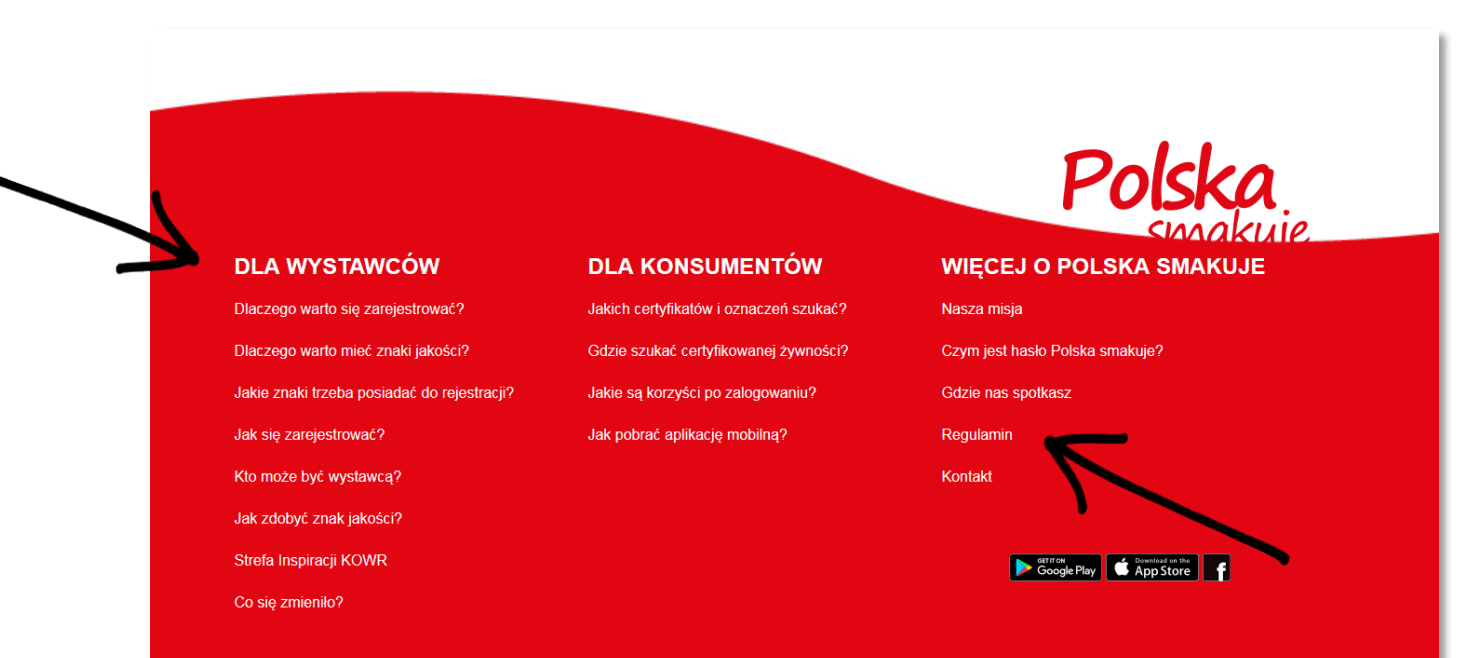

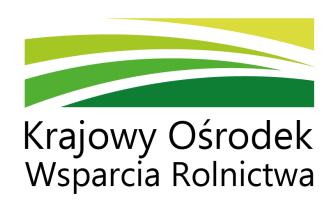

# Jeśli potrzebujesz pomocy przy rejestracji, skontaktuj się z nami:

polskasmakuje@kowr.gov.pl

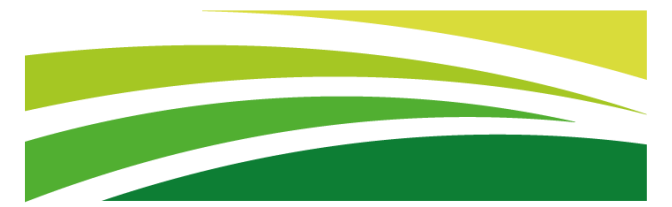

#### Krajowy Ośrodek Wsparcia Rolnictwa

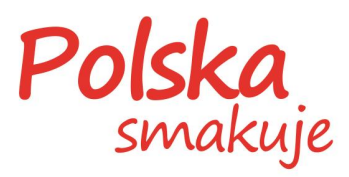

www.kowr.gov.pl

www.polskasmakuje.pl